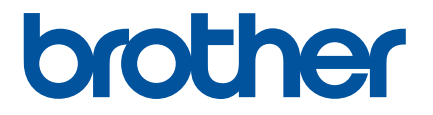

# Cách sử dụng P-touch Transfer Manager

Trước khi sử dụng máy in này, đảm bảo đã đọc Hướng dẫn sử dụng trực tuyến này.

Chúng tôi đề nghị bạn cất giữ sách hướng dẫn này ở nơi thuận tiện để tham khảo sau này.

Phiên bản 0 VNM

## Giới thiệu

## Thông báo Quan trọng

- Nội dung của tài liệu này và đặc tính kỹ thuật của sản phẩm này có thể thay đổi mà không cần thông báo trước.
- Brother bảo lưu quyền thay đổi mà không cần thông báo về đặc tính kỹ thuật và các tài liệu đi kèm theo đây cũng như sẽ không chịu trách nhiệm đối với bất cứ thiệt hại nào (bao gồm do hậu quả) gây ra bởi việc dựa trên các tài liệu được trình bày, bao gồm nhưng không giới hạn trong số các lỗi do in ấn và lỗi khác liên quan đến các ấn bản này.
- Các ảnh màn hình trong tài liệu này có thể khác biệt tùy thuộc vào hệ điều hành máy tính của bạn.
- Trước khi sử dụng máy in, đảm bảo đã đọc tất cả các tài liệu đi kèm với máy in để biết thông tin về vận hành an toan và đúng quy định.

## Các biểu tượng sử dụng trong Hướng dẫn này

Các biểu tượng sau được sử dụng xuyên suốt trong hướng dẫn này.

| 0 | Quan trọng | Chỉ báo các thông tin hoặc hướng dẫn cần được tuân theo. Việc bỏ qua chúng có thể gây hư hỏng hoặc không hoạt động.           |
|---|------------|----------------------------------------------------------------------------------------------------|
|   | Lưu ý      | Chỉ báo các lưu ý nhằm cung cấp những thông tin hoặc chỉ dẫn có thể giúp bạn hiểu<br>rõ hơn và sử dụng sản phẩm hiệu quả hơn. |

## Thương hiệu và Bản quyền

BROTHER là thương hiệu hoặc thương hiệu đã đăng ký của Brother Industries, Ltd.

© 2015 Brother Industries, Ltd. Mọi quyền đã được bảo lưu.

Microsoft, Windows Vista, Windows Server và Windows là các thương hiệu đã đăng ký hoặc thương hiệu của Microsoft Corp. tại Hoa Kỳ và/hoặc các quốc gia khác.

Apple, Macintosh, Mac OS là các thương hiệu của Apple Inc., đã đăng ký tại Hoa Kỳ và các quốc gia khác.

Bất kỳ tên thương mại và tên sản phẩm nào của các công ty xuất hiện trên các sản phẩm của Brother, các tài liệu liên quan và bất cứ tài liệu nào khác đều là thương hiệu hoặc thương hiệu đã đăng ký của các công ty tương ứng đó.

## Sử dụng P-touch Transfer Manager (dành cho Windows<sup>®</sup>)

Ứng dụng này cho phép bạn truyền tải các tệp mẫu và dữ liệu khác tới máy in và lưu dự phòng dữ liệu trên máy tính.

Chức năng này không được hỗ trợ với máy tính Macintosh.

#### Cách sử dụng P-touch Transfer Manager

- 1 Tạo hoặc mở một tệp mẫu bằng cách sử dụng P-touch Editor.
- 2 Truyền tải tệp mẫu tới P-touch Transfer Manager. (Tham khảo Truyền tải Tệp mẫu của Nhãn tới P-touch Transfer Manager ở trang 2.)
- 3 Truyền tải tệp mẫu tới máy in bằng cách sử dụng P-touch Transfer Manager. (Tham khảo *Truyền tải các Tệp mẫu từ Máy tính tới máy in* ở trang 5.)
- In (không sử dụng máy tính) tệp mẫu được truyền tải tới máy in. (Tham khảo HƯỚNG DÃN SỬ DỤNG.)

## Truyền tải Tệp mẫu của Nhãn tới P-touch Transfer Manager

Các tệp mẫu của nhãn được tạo trong P-touch Editor phải được truyền tải tới P-touch Transfer Manager trước.

- Trong P-touch Editor, mở mẫu nhãn cần truyền tải.
- 2 Nhấp vào [Tập tin] [Truyền tập tin mẫu] [Xem trước]. Bạn có thể kiểm tra bản xem trước của tệp mẫu được in trước khi gửi tệp mẫu được tạo tới máy in và để in.
- Nếu không có vấn đề gì với tệp mẫu được hiển thị thì hãy nhấp vào [Truyền tập tin mẫu]. P-touch Transfer Manager sẽ khởi động.

#### 🖉 Lưu ý

Bạn cũng có thể khởi động P-touch Transfer Manager bằng cách làm theo quy trình sau.

Đối với Windows Vista<sup>®</sup> / Windows<sup>®</sup> 7

Qua nút Start, hãy nhấp vào [Tất cả các chương trình] - [Brother P-touch] - [Công cụ P-touch] - [P-touch Transfer Manager 2.2].

Đối với Windows<sup>®</sup> 8 / Windows<sup>®</sup> 8.1

Nhấp vào [P-touch Transfer Manager 2.2] trên màn hình [Ứng dụng].

Đối với Windows<sup>®</sup> 10

Từ nút Start, hãy chọn tất cả ứng dụng và sau đó nhấn [P-touch Transfer Manager 2.2] bên dưới [Brother P-touch].

## Sử dụng P-touch Transfer Manager

Khi P-touch Transfer Manager khởi động, cửa sổ chính sẽ được hiển thị.

## 🖉 Lưu ý

Bạn cũng có thể khởi động P-touch Transfer Manager từ P-touch Editor.

Nhấp vào [Tập tin] - [Truyền tập tin mẫu] - [Truyền dữ liệu].

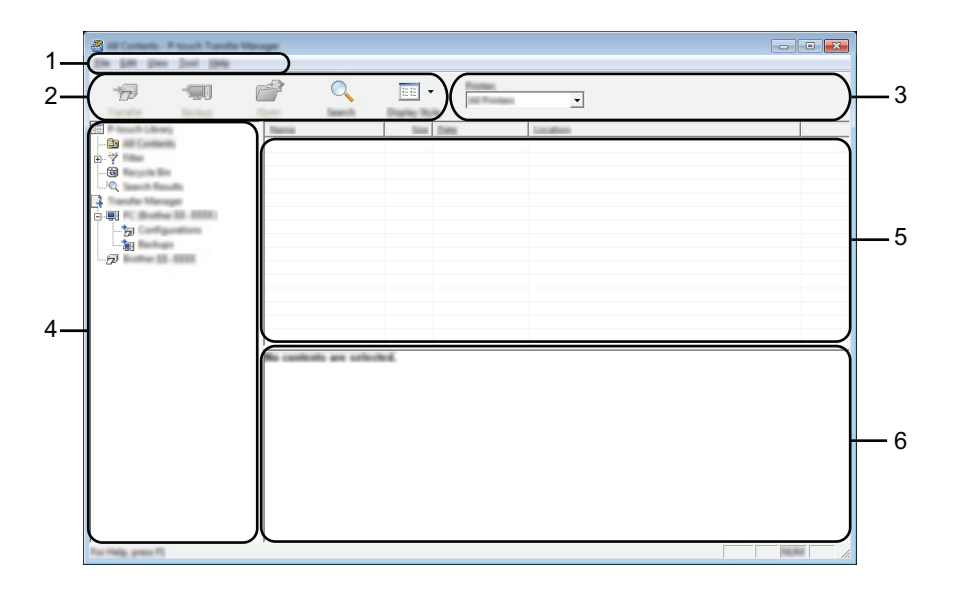

#### 1 Thanh menu

Cho phép truy cập tới các lệnh khác nhau được nhóm trong các tiêu đề menu ([Tập tin], [Chỉnh sửa], [Xem], [Công cụ], và [Trợ giúp]) theo các chức năng của chúng.

#### 2 Thanh công cụ

Cho phép truy cập tới các lệnh thường dùng.

#### 3 Bộ chọn máy in

Cho phép bạn chọn máy in hoặc máy in mà dữ liệu sẽ được gửi tới. Khi bạn chọn một máy in thì chỉ có dữ liệu gửi được tới máy in đã chọn mới được hiển thị trong danh sách dữ liệu.

#### 4 Xem thư mục

Hiển thị danh sách các thư mục và máy in. Khi bạn chọn một thư mục thì các tệp mẫu trong thư mục được chọn sẽ được hiển thị trong danh sách tệp mẫu.

Nếu bạn chọn một máy in thì các tệp mẫu hiện hành và dữ liệu được lưu trong máy in sẽ được hiển thị.

#### 5 Danh sách Tệp mẫu

Hiển thị một danh sách các tệp mẫu trong thư mục được chọn.

#### 6 Xem trước

Hiển thị phần xem trước của các tệp mẫu trong danh sách tệp mẫu.

## Giải thích về các biểu tượng trên Thanh công cụ

| Biểu tượng | Tên nút                                                   | Chức năng                                                                                                    |  |  |  |
|------------|-----------------------------------------------------------|----------------------------------------------------------------------------------------------------|--|--|--|
|            | Truyền dữ liệu                                            | Truyền tải các tệp mẫu và dữ liệu khác từ máy tính tới máy in qua cổng USB.                                                                                         |  |  |  |
|            |                                                           | Thay đổi kiểu tệp tin dữ liệu được truyền tới các ứng dụng khác.                                                                                                    |  |  |  |
| 1          | Lưu tập tin truyền dữ liệu<br>(Khi không được nối với máy | Chọn "BLF" cho phần mở rộng của tên tệp tin khi truyền dữ liệu<br>thông qua Wi-Fi hoặc mạng LAN. Chọn "PDZ" khi truyền tải dữ liệu<br>thông qua USB hoặc Bluetooth. |  |  |  |
|            | ""                                                        | Các giao diện khả dụng sẽ khác nhau tùy thuộc vào máy Brother<br>của bạn.                                                                                           |  |  |  |
|            | Sao lưu                                                   | Nhận các tệp mẫu và dữ liệu khác được lưu trong máy in và lưu trên máy tính.                                                                                        |  |  |  |
| -          | (Chỉ áp dụng cho P-touch<br>Transfer Manager)             |                                                                                                    |  |  |  |
| <b>7</b>   | Mở                                                        | Mở mẫu được chọn.                                                                                                    |  |  |  |
|            | In                                                        |                                                                                                    |  |  |  |
|            | (Chỉ áp dụng với P-touch<br>Library)                      | In mẫu nhân được chọn bàng máy in.                                                                                                    |  |  |  |
| Q          | Tìm kiếm                                                  | Cho phép bạn tìm kiếm các tệp mẫu hoặc dữ liệu khác được đăng<br>ký với P-touch Library.                                                                            |  |  |  |
|            | Kiểu hiển thị                                             | Thay đổi kiểu hiển thị của tệp.                                                                                                    |  |  |  |

## Truyền tải các Tệp mẫu từ Máy tính tới máy in

Sử dụng các bước sau để truyền tải các tệp mẫu, từ máy tính đến máy in.

Kết nối máy tính với máy in thông qua USB và bật máy in. Tên của mẫu máy in sẽ được hiển thị trong phần xem thư mục. Nếu bạn chọn một máy in trong phần xem thư mục, các tệp mẫu hiện hành và dữ liệu được lưu trong máy in sẽ được hiển thị.

2 Chọn máy in bạn muốn truyền tải tệp mẫu hoặc dữ liệu khác sang.

|                     | r age                |                                                                                                    | • 💌 |
|---------------------|----------------------|----------------------------------------------------------------------------------------------------|-----|
|                     |                      | Decision of the second second |     |
| for major press (1) | No controls are safe | No.                                                                                                    |     |

#### Quan trọng-

Trước khi truyền tải dữ liệu, hãy kiểm tra xem PC và máy in có được kết nối đúng bằng cáp USB và nguồn điện máy in đã được Bật hay chưa.

3 Nhấp đúp chuột vào thư mục [Cấu hình], chọn [Tạo mới], và sau đó chọn thư mục mới.

| C Hildenberg Tomorri<br>File Salt View Teal P | Configurations - P touch Transfer Mi<br>Hig | e age      |                    |                                         |             |
|-----------------------------------------------|---------------------------------------------|------------|--------------------|-----------------------------------------|-------------|
| 6 9                                           | <i>e</i> 🤇                                  | -          | <b>_</b>           |                                         |             |
| The Property Library                          | Transfer Name                               | Test Task  | Date               | Name and Address of the Owner, or other | Name        |
|                                               |                                             | 14B Laynut | 12/08/2812 3/25/28 | -                                       | name Bo     |
|                                               | 2                                           | 148 Laynut | 12/10/2011 1-25-25 |                                         | CD-Ba       |
|                                               |                                             | 248 Laperd | 11.50-0411 N.M.D.  |                                         | address for |
| Tanda Marage                                  |                                             |            |                    |                                         |             |
|                                               |                                             |            |                    |                                         |             |
| 77                                            | -                                           |            |                    |                                         |             |
| -12                                           | New Yorkson,                                |            |                    |                                         |             |
| 5                                             |                                             |            |                    |                                         |             |
|                                               | Properties                                  |            |                    |                                         |             |
|                                               |                                             |            |                    |                                         |             |
|                                               |                                             |            |                    |                                         |             |
|                                               | •                                           |            |                    |                                         | ,           |
|                                               |                                             |            |                    |                                         |             |
|                                               |                                             |            |                    |                                         |             |
|                                               |                                             |            |                    |                                         |             |
|                                               |                                             |            |                    |                                         |             |
|                                               |                                             |            |                    |                                         |             |
|                                               |                                             |            |                    |                                         |             |
|                                               |                                             |            |                    |                                         |             |
|                                               |                                             |            |                    |                                         |             |
|                                               |                                             |            |                    |                                         |             |
|                                               |                                             |            |                    |                                         |             |
| Creates a new folder                          |                                             |            |                    |                                         |             |

Trong ví dụ trên, thư mục [Truyền dữ liệu] đã được tạo.

4 Kéo tệp mẫu hoặc dữ liệu khác bạn muốn truyền tải và cho vào thư mục mới.

Bạn có thể xem các tệp mẫu hoặc dữ liệu khác bằng cách chọn thư mục trong thư mục [Cấu hình], chọn [Tất cả nội dung] hoặc bằng cách chọn một trong các danh mục bên dưới [Bộ lọc], như [Bản thiết kế].

Khi truyền tải nhiều tệp mẫu hoặc dữ liệu khác, hãy kéo tất cả các tệp tin mà bạn muốn truyền tải và đặt vào thư mục mới.

Mỗi tệp tin được gán một số khóa (địa chỉ bộ nhớ trong máy in) khi tệp đó được đặt vào thư mục mới.

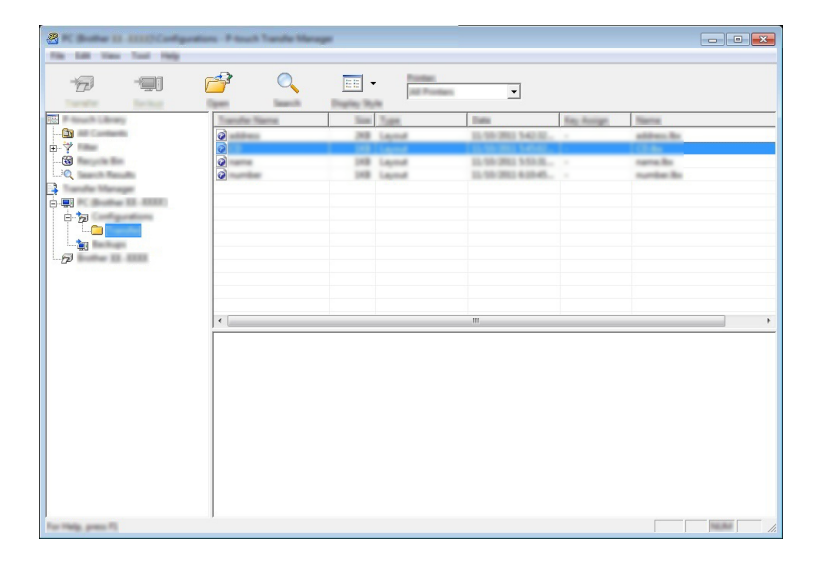

5 Để thay đổi số khóa gán với một mục, hãy nhấp chuột phải vào mục đó, chọn [Phím Gán], và sau đó chọn số khóa mong muốn.

| A to be the test of the | - Fitsch Tande Hengel | *<br>-      |               |                       |           |                                                                                                    |                                                                                                    |
|-------------------------|-----------------------|-------------|---------------|-----------------------|-----------|----------------------------------------------------------------------------------------------------|----------------------------------------------------------------------------------------------------|
| 12 -                    | 🦻 🔍                   | 1<br>2<br>3 | and and and a | •                     |           |                                                                                                    |                                                                                                    |
|                         | Transfer Name         | 4           | -             | Date                  | Kay Autop | Name                                                                                                    |                                                                                                    |
|                         |                       | 5           |               | 12/10/2003 4:00-45    | 1         | number Bo                                                                                                    |                                                                                                    |
| <b>⊕</b> - <b>?</b>     | Q                     | ● 6         | _             | 12-58-2801 5-58-8     | 3         | name Br                                                                                                    |                                                                                                    |
|                         | Open.,                | 7           |               | In the later has been |           | and the second second sec |                                                                                                    |
| Tanata Manager          | Kay Assign            | 8           |               |                       | -         |                                                                                                    |                                                                                                    |
|                         | Channel Street, Name  | 9           |               |                       |           |                                                                                                    |                                                                                                    |
| 6-72                    |                       | 10          | -             |                       |           |                                                                                                    |                                                                                                    |
|                         | Cat                   | 11          |               |                       |           |                                                                                                    |                                                                                                    |
|                         | Copy                  | 12          |               |                       |           |                                                                                                    |                                                                                                    |
| 10 m                    | Pasta                 | 13          | -             |                       |           |                                                                                                    |                                                                                                    |
|                         | Determ                | 14          |               |                       |           |                                                                                                    |                                                                                                    |
|                         | Change Name           | 15          |               |                       |           |                                                                                                    |                                                                                                    |
|                         | Properties            | 16          | _             | m                     |           |                                                                                                    | •                                                                                                    |
|                         | -                     | 17          |               |                       |           |                                                                                                    |                                                                                                    |
|                         |                       | 18          |               |                       |           |                                                                                                    |                                                                                                    |
|                         | ("(•)))Impor          | 19          | ita           |                       |           |                                                                                                    |                                                                                                    |
|                         |                       | 20          |               |                       |           |                                                                                                    |                                                                                                    |
|                         |                       | 21          |               |                       |           |                                                                                                    |                                                                                                    |
|                         |                       | 22          |               |                       |           |                                                                                                    |                                                                                                    |
|                         |                       | 25          |               |                       |           |                                                                                                    |                                                                                                    |
|                         |                       | 25          |               |                       |           |                                                                                                    |                                                                                                    |
|                         |                       | 25          |               |                       |           |                                                                                                    |                                                                                                    |
|                         |                       | 20          |               |                       |           |                                                                                                    |                                                                                                    |
| 1                       |                       | 28          |               |                       |           |                                                                                                    | language of the second second s |
|                         |                       | 20          |               |                       |           |                                                                                                    | January 1                                                                                                    |

## 🖉 Lưu ý

- Mọi dữ liệu được truyền tải tới máy in sẽ được gán một số khóa.
- Nếu tệp mẫu được truyền tải tới máy in có cùng số khóa với tệp mẫu khác đã lưu trong máy in thì tệp mẫu mới sẽ ghi đè lên tệp mẫu cũ. Bạn có thể xác nhận các lần gán số khóa của các tệp mẫu được lưu trong máy in bằng cách lưu dự phòng các tệp mẫu hoặc dữ liệu khác (tham khảo *Lưu dự phòng Tệp mẫu và* Dữ liệu khác được lưu trong máy in ở trang 8).
- Nếu bộ nhớ máy in bị đầy, hãy xóa một hoặc vài tệp mẫu trong bộ nhớ không xóa của máy in (tham khảo Lưu dự phòng Tệp mẫu và Dữ liệu khác được lưu trong máy in ở trang 8).
- 6 Để thay đổi tên của các tệp mẫu hoặc dữ liệu khác sẽ được truyền tải, hãy nhấp vào trong mục mong muốn và nhập tên mới.
- Chọn thư mục chứa các tệp mẫu hoặc dữ liệu khác mà bạn muốn truyền tải, sau đó nhấp vào [Truyền dữ liệu]. Một thông báo xác nhận sẽ được hiển thị.

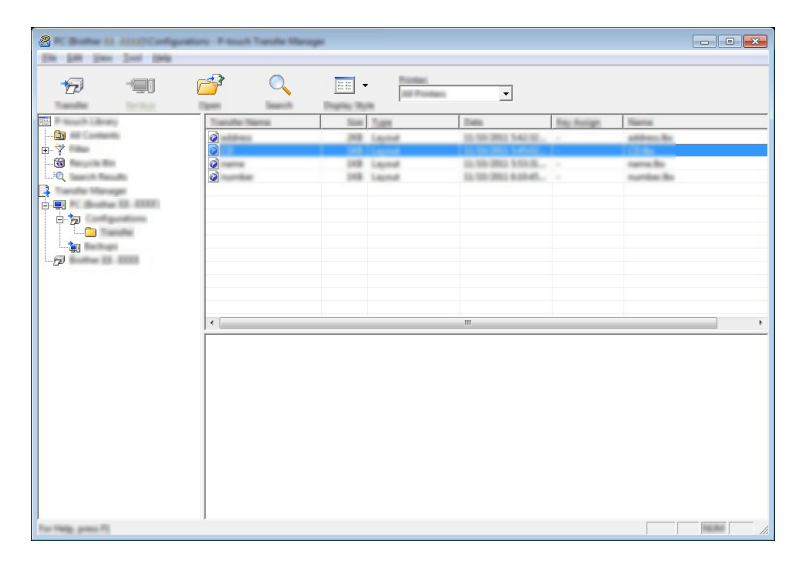

## 🖉 Lưu ý

Bạn cũng có thể truyền tải từng mục riêng tới máy in. Chọn tệp mẫu hoặc dữ liệu khác mà bạn muốn truyền tải, sau đó nhấp vào [Truyền dữ liệu].

8 Nhấp vào [Đồng ý].

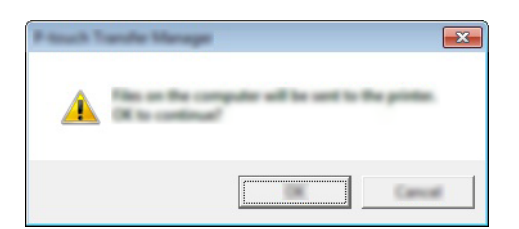

Các tệp mẫu được chọn hoặc dữ liệu khác sẽ được truyền tải tới máy in.

#### Quan trọng-

Để in dữ liệu được truyền tải tới máy in thì phải chuyển máy in từ chế độ truyền tải sang chế độ thường. Tắt máy in và sau đó bật lại.

## Lưu dự phòng Tệp mẫu và Dữ liệu khác được lưu trong máy in

Sử dụng các bước sau để nhận các tệp mẫu được lưu trong máy in để lưu trên máy tính.

- Quan trọng-
- Không thể chính sửa các tệp mẫu được lưu dự phòng trên máy tính.
- Tùy thuộc vào kiểu máy in, các tệp mẫu hoặc dữ liệu khác được lưu dự phòng từ một kiểu máy in có thể không được truyền tải sang kiểu máy in khác.

1 Kết nối máy tính và máy in thông rồi bật máy in.

Tên của mẫu máy in sẽ được hiển thị trong phần xem thư mục.

Nếu bạn chọn một máy in trong phần xem thư mục, các tệp mẫu hiện hành và dữ liệu được lưu trong máy in sẽ được hiển thị.

| 2 Instan 10 1000 / mail 1 ands | Manager       |              |                    |           |                          |
|--------------------------------|---------------|--------------|--------------------|-----------|--------------------------|
| 19 🗐 (                         | n             |              | •                  |           |                          |
| The second second              | Transfer Name | Time Town    | Data               | Kay Autop | Connected Totaliana Name |
|                                | 6             | 148 Template | 11,101-2011 30:57  | 3         | -                        |
| <b>₽</b> - <b>?</b>            | <u>e</u>      | 148 Template | 11,550 (801) 30:57 | 3         | -                        |
|                                |               | 148 Templete | 12.500 Mill 2007   | · · · ·   | -                        |
| 1                              | 27            |              |                    | 10        |                          |
| 0-11 M. Burne II. HILL         |               |              |                    |           |                          |
| ė 😼                            |               |              |                    |           |                          |
| L-C Transfer                   | -             |              |                    |           |                          |
|                                |               |              |                    |           |                          |
|                                |               |              |                    |           |                          |
|                                |               |              |                    |           |                          |
| the first first sea            |               |              |                    |           |                          |
| -D                             | 4             |              |                    |           | ,                        |
|                                |               |              |                    |           |                          |
|                                |               |              |                    |           |                          |
|                                |               |              |                    |           |                          |
|                                |               |              |                    |           |                          |
|                                |               |              |                    |           |                          |
|                                |               |              |                    |           |                          |
|                                |               |              |                    |           |                          |
|                                |               |              |                    |           |                          |
|                                |               |              |                    |           |                          |
|                                |               |              |                    |           |                          |
|                                |               |              |                    |           |                          |
|                                |               |              |                    |           |                          |
| For Help, press FS             |               |              |                    |           |                          |

Chọn máy in để lưu dự phòng và sau đó nhấp vào [Sao lưu]. Một thông điệp xác nhận được hiển thị.

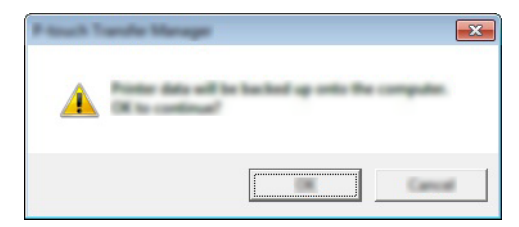

#### 3 Nhấp vào [Đồng ý].

Một thư mục mới được tạo ra dưới máy in trong cửa sổ thư mục. Tên của thư mục được lập theo ngày tháng và thời gian của bản dự phòng. Mọi tệp mẫu của máy in và dữ liệu khác được truyền tải vào thư mục mới và được lưu trong máy tính.

#### Xóa mọi dữ liệu của máy in

Sử dụng các bước sau để xóa mọi tệp mẫu hoặc dữ liệu khác được lưu trong máy in.

Kết nối máy tính và máy in thông rồi bật máy in. Tên của kiểu máy sẽ được hiển thị trong phần xem thư mục.

2 Nhấp chuột phải vào kiểu máy và chọn [Xoá Tất cả].

| 8 Notes (0.000) 7 Notes Taxes | for Manager      |               |                      |                    |            |                |            |
|-------------------------------|------------------|---------------|----------------------|--------------------|------------|----------------|------------|
| The Life New York 1988        |                  |               |                      |                    |            |                |            |
| 6                             |                  |               | Annual International |                    |            |                |            |
| Piters Billion                | Transfer Name    | Size          | Tops                 | Dates              | Kay Autopt | Corrected Date | diana Nama |
|                               | 6                | 148           | Template             | 11,789,0801,0857   |            |                |            |
| H-Y                           | 9                | 148           | Template             | 12,100,0002,0057   | 2          |                |            |
|                               | 회                |               | Templete             | 12,556 (801, 20-57 | ;          |                |            |
| Transfer Manager              |                  |               | 1 N                  | 11.                |            |                |            |
|                               |                  |               |                      |                    |            |                |            |
|                               |                  |               |                      |                    |            |                |            |
| 10 20                         |                  |               |                      |                    |            |                |            |
| -77                           |                  |               |                      |                    |            |                |            |
|                               |                  |               |                      |                    |            |                |            |
|                               |                  |               |                      |                    |            |                |            |
| Properties                    |                  |               |                      |                    |            |                |            |
|                               |                  |               |                      | m.                 |            |                | · ·        |
|                               | Multiple castent | are selected. |                      |                    |            |                |            |
|                               |                  |               |                      |                    |            |                |            |
|                               |                  |               |                      |                    |            |                |            |
|                               |                  |               |                      |                    |            |                |            |
|                               |                  |               |                      |                    |            |                |            |
|                               |                  |               |                      |                    |            |                |            |
|                               |                  |               |                      |                    |            |                |            |
|                               |                  |               |                      |                    |            |                |            |
|                               |                  |               |                      |                    |            |                |            |
|                               |                  |               |                      |                    |            |                |            |
|                               |                  |               |                      |                    |            |                |            |
|                               |                  |               |                      |                    |            |                | 10.00      |

Một thông điệp xác nhận được hiển thị.

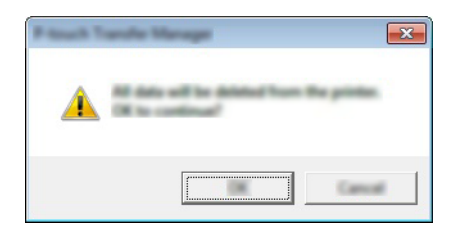

Nhấp vào [Đồng ý].

Mọi tệp mẫu và dữ liệu khác được lưu trong máy in sẽ bị xóa.

## brother